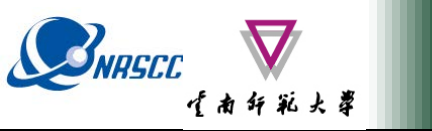

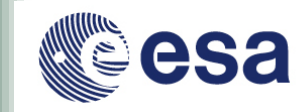

# POLSARPRO & Land retrievals using SAR Polarimetry

# (Practical Session)

**Eric POTTIER** 

**Erxue Chen** 

**University of Rennes 1** 

**Chinese Academy of forestry** 

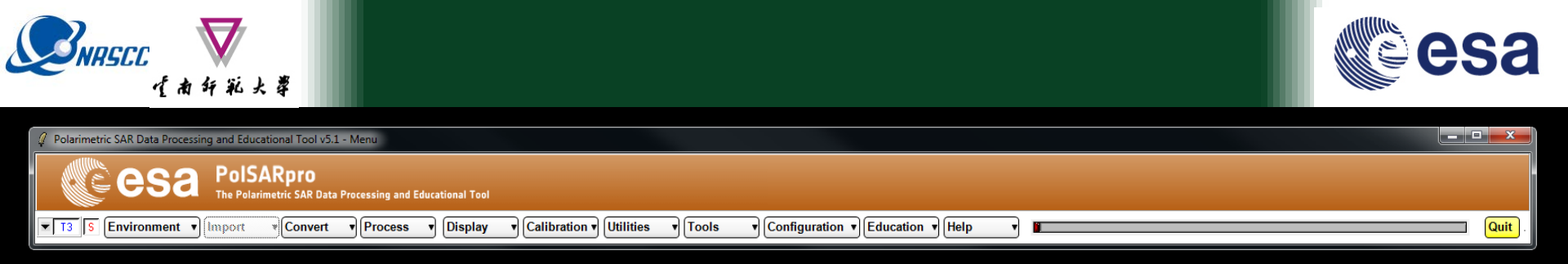

## Pol-InSAR Practical Land cover Classification

### Supervised Classification Based on GF-3 PolSAR data

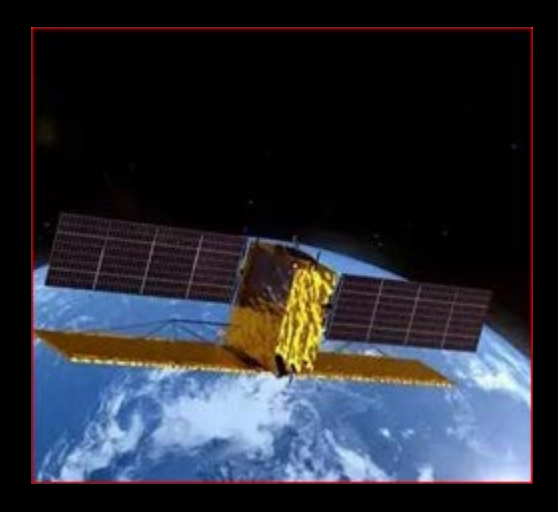

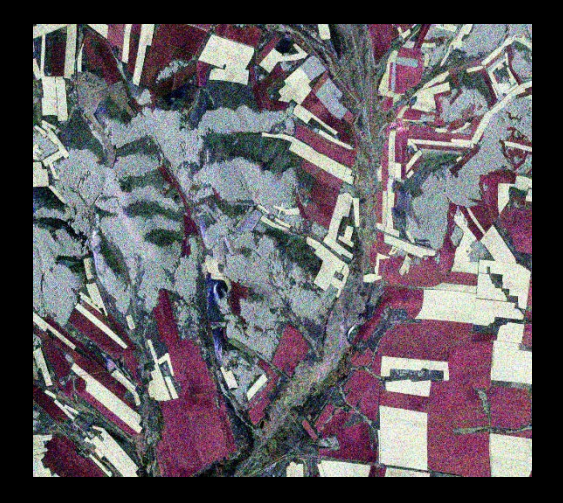

ADVANCED LAND REMOTE SENSING INTERNATIONAL TRAINING COURSE

"龙计划4"高级陆地遥感国际培训班 2017年11月20日——11月25日 云南师范大学,中国,昆明

20-25 November 2017 | Yunnan Normal University Kunming, Yunnan Province, P.R. China

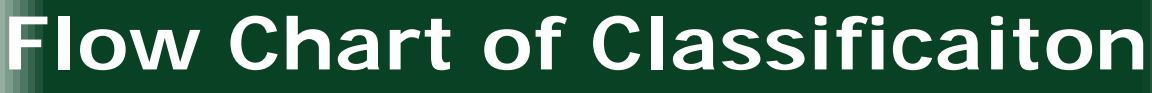

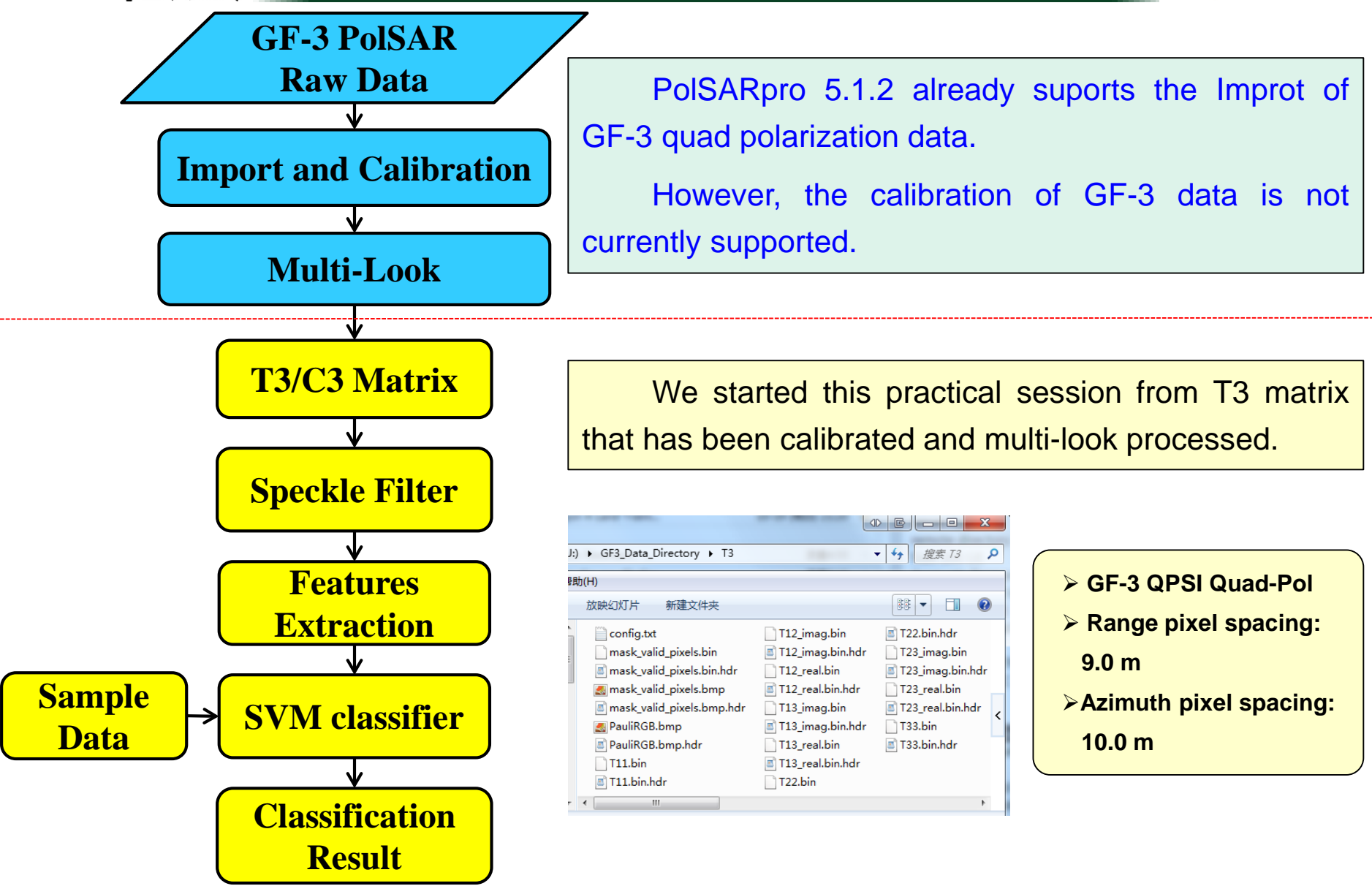

ADVANCED LAND REMOTE SENSING INTERNATIONAL TRAINING COURSE

20-25 November 2017 | Yunnan Normal University Kunming, Yunnan Province, P.R. China

SNASCC

## Step-1: Environment Set

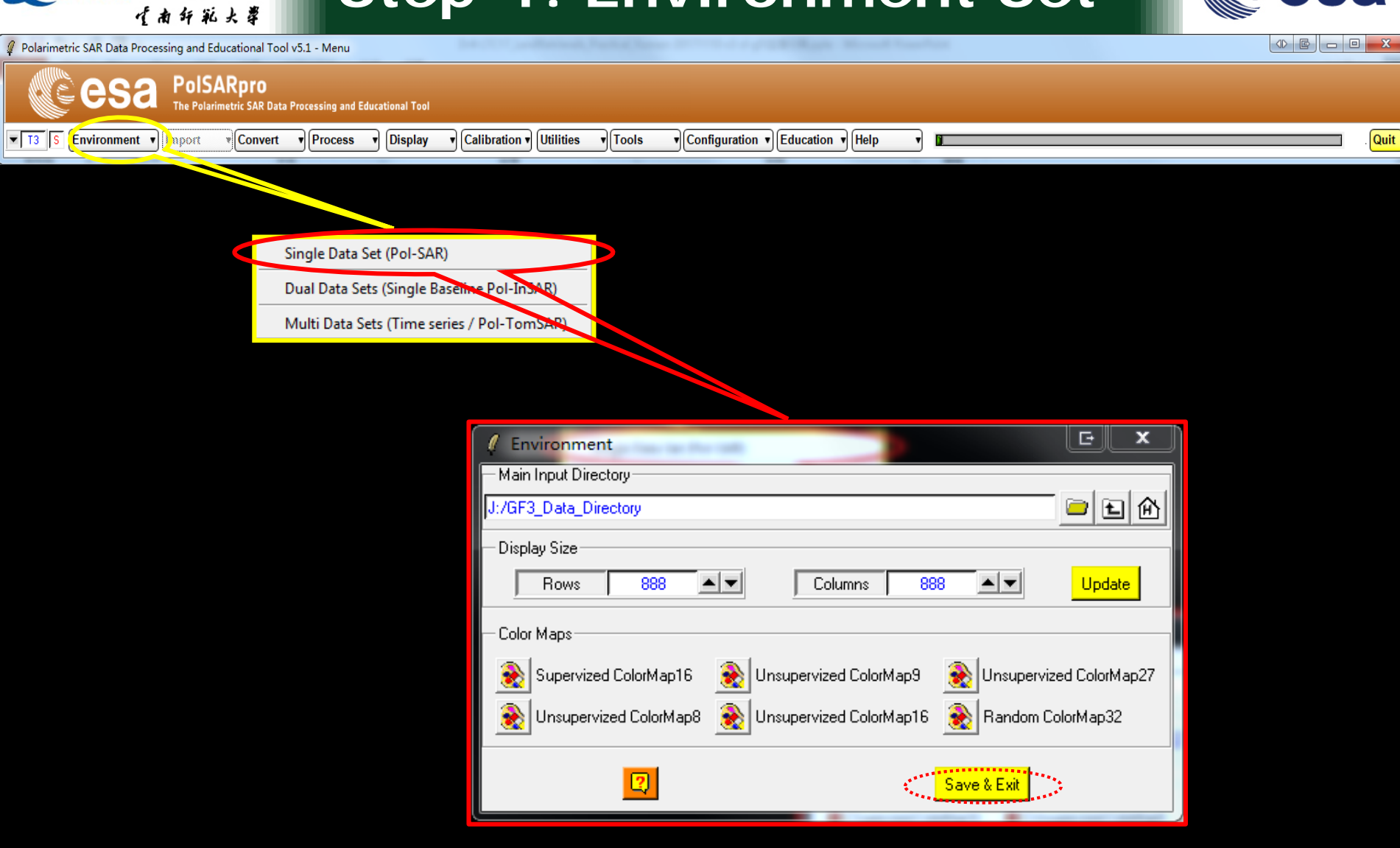

ADVANCED LAND REMOTE SENSING INTERNATIONAL TRAINING COURSE

20-25 November 2017 | Yunnan Normal University Kunming, Yunnan Province, P.R. China

NRSCC

### **Step-2: Speckle Filter**

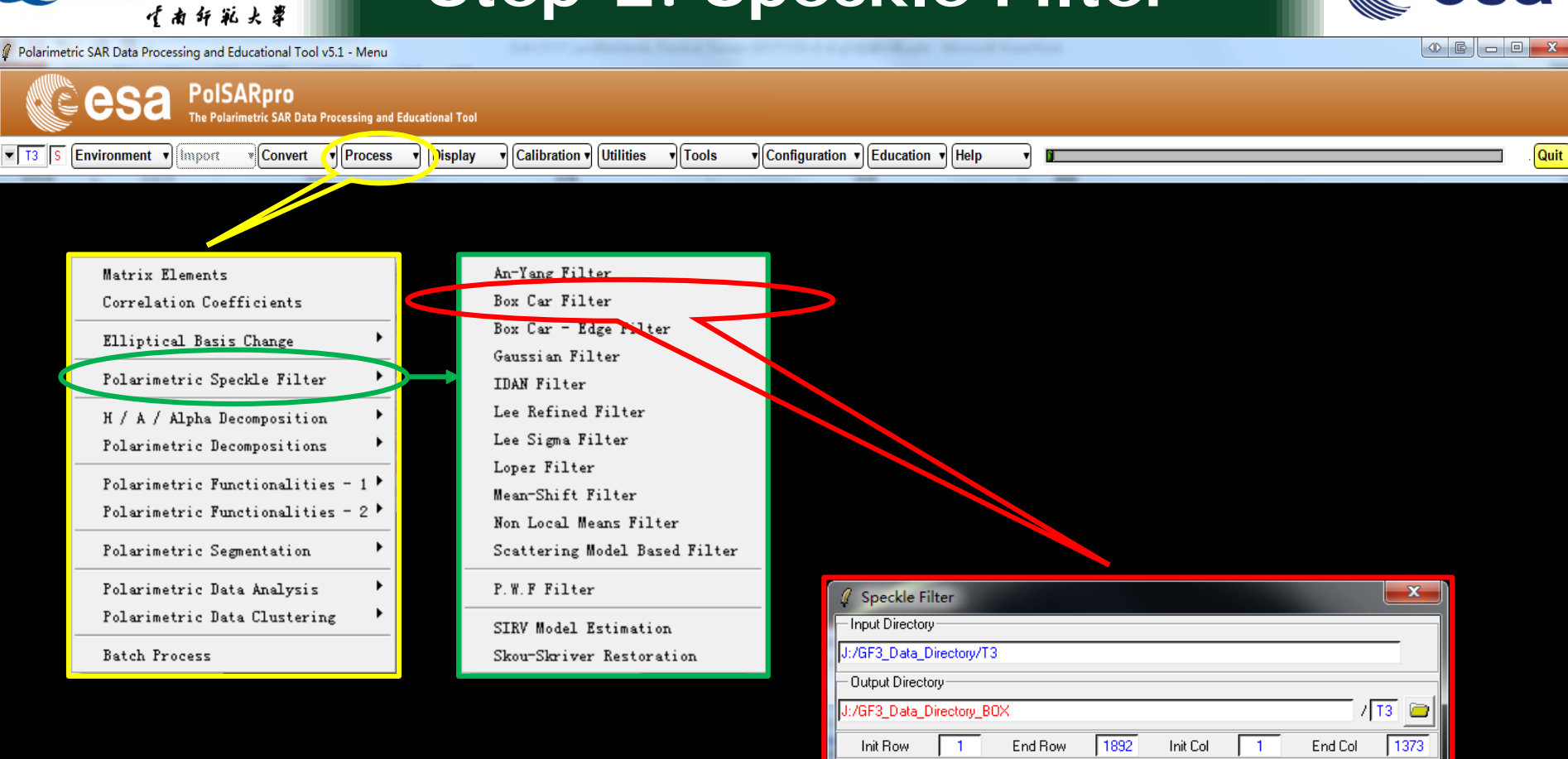

[S2] >> [T3]

Number of Looks 1

Run

#### ADVANCED LAND REMOTE SENSING INTERNATIONAL TRAINING COURSE

20-25 November 2017 | Yunnan Normal University Kunming, Yunnan Province, P.R. China

NRSEC

[S2] >> [C4]

Window Size Col

Exit

BOXCAR Speckle Filter

Window Size Row

System Noise Filtering (HV / VH )

(S2) >> [T4]

3

(S2)>> [C3]

## **Step-2: Speckle Filter**

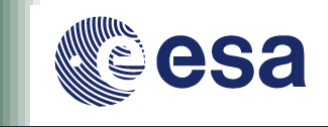

Quit

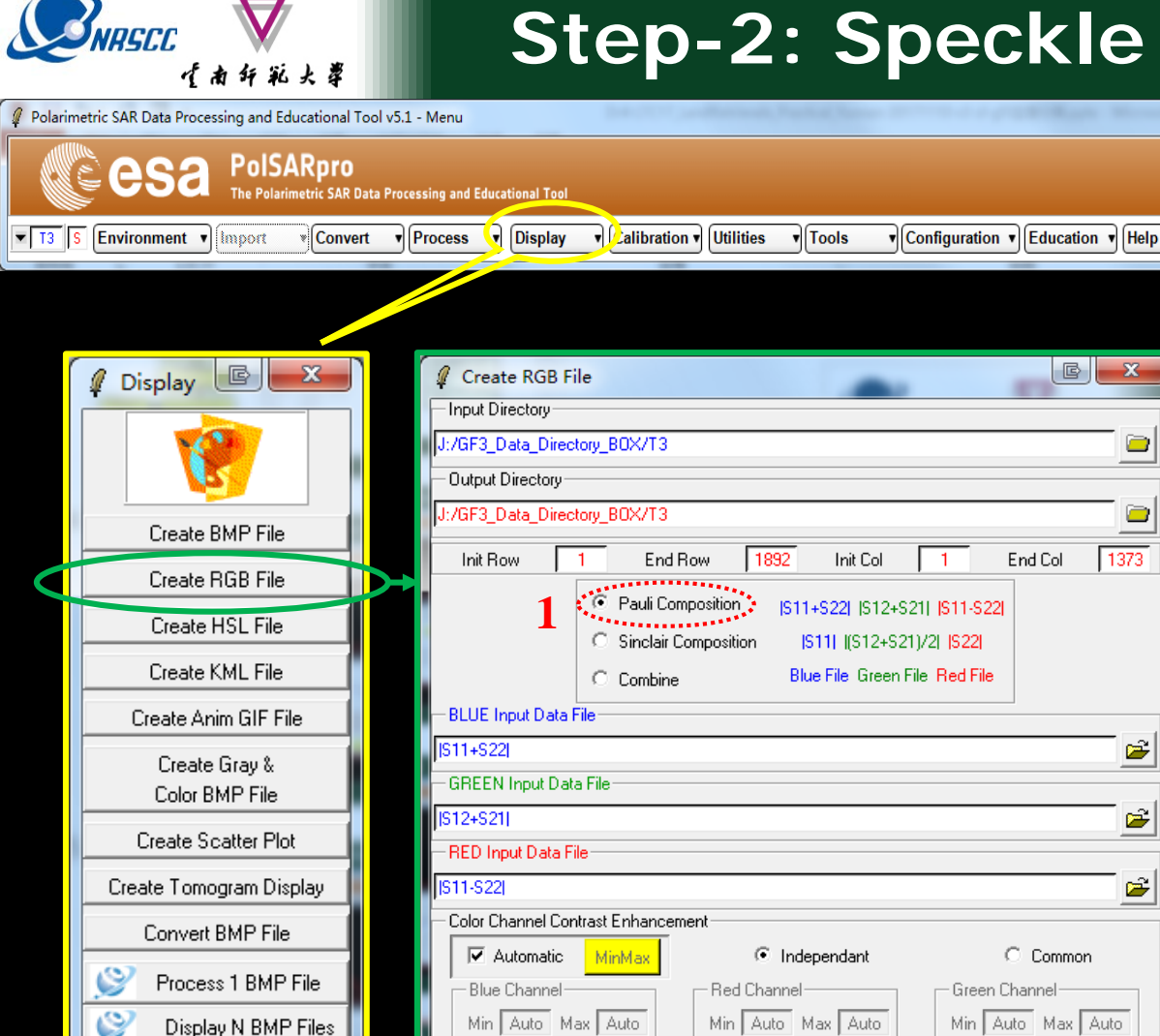

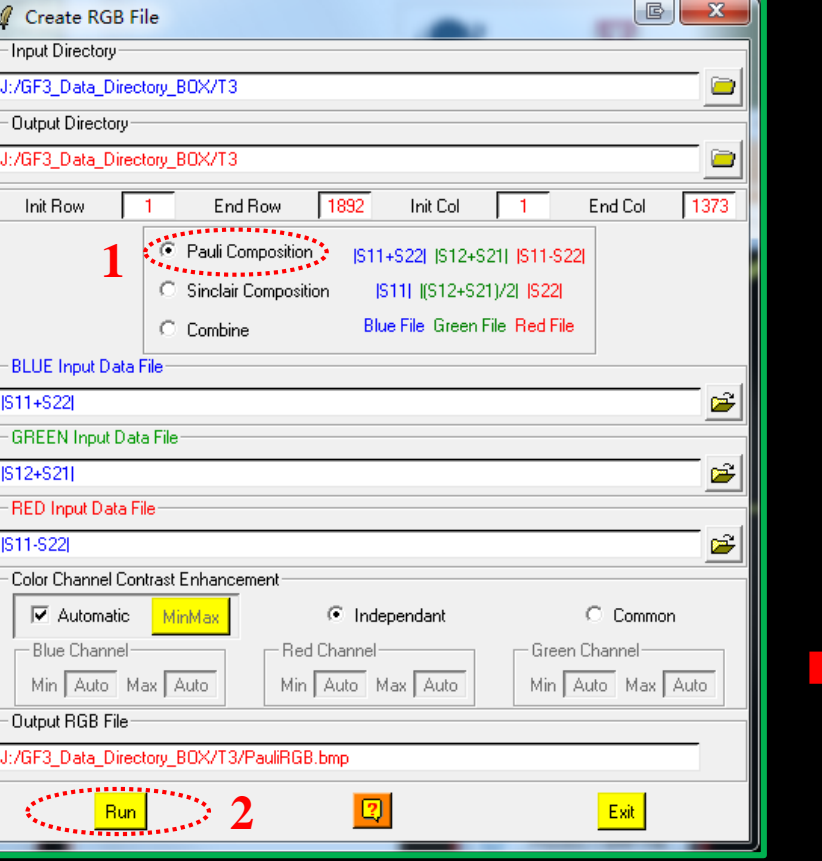

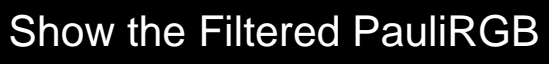

#### ADVANCED LAND REMOTE SENSING INTERNATIONAL TRAINING COURSE

20-25 November 2017 | Yunnan Normal University Kunming, Yunnan Province, P.R. China

SATIM Map Algebra

Exit

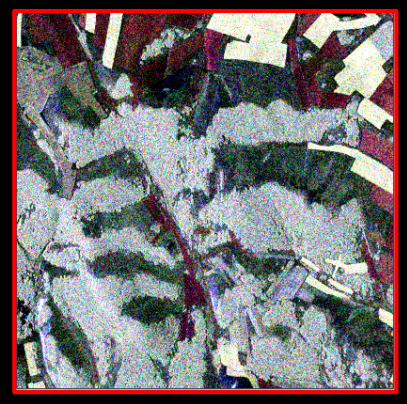

PauliRGB Before Filter

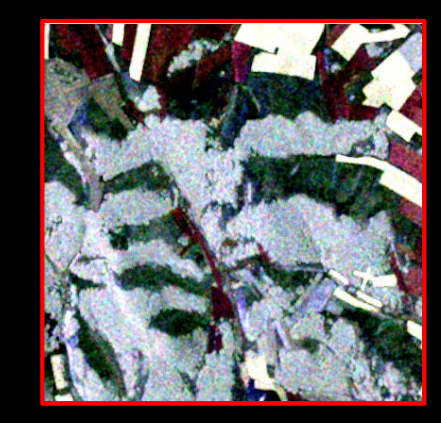

### PauliRGB after Filter

"龙计划4"高级陆地遥感国际培训班 2017年11月20日——11月25日 云南师范大学,中国,昆明

## Step-3: Features Extraction

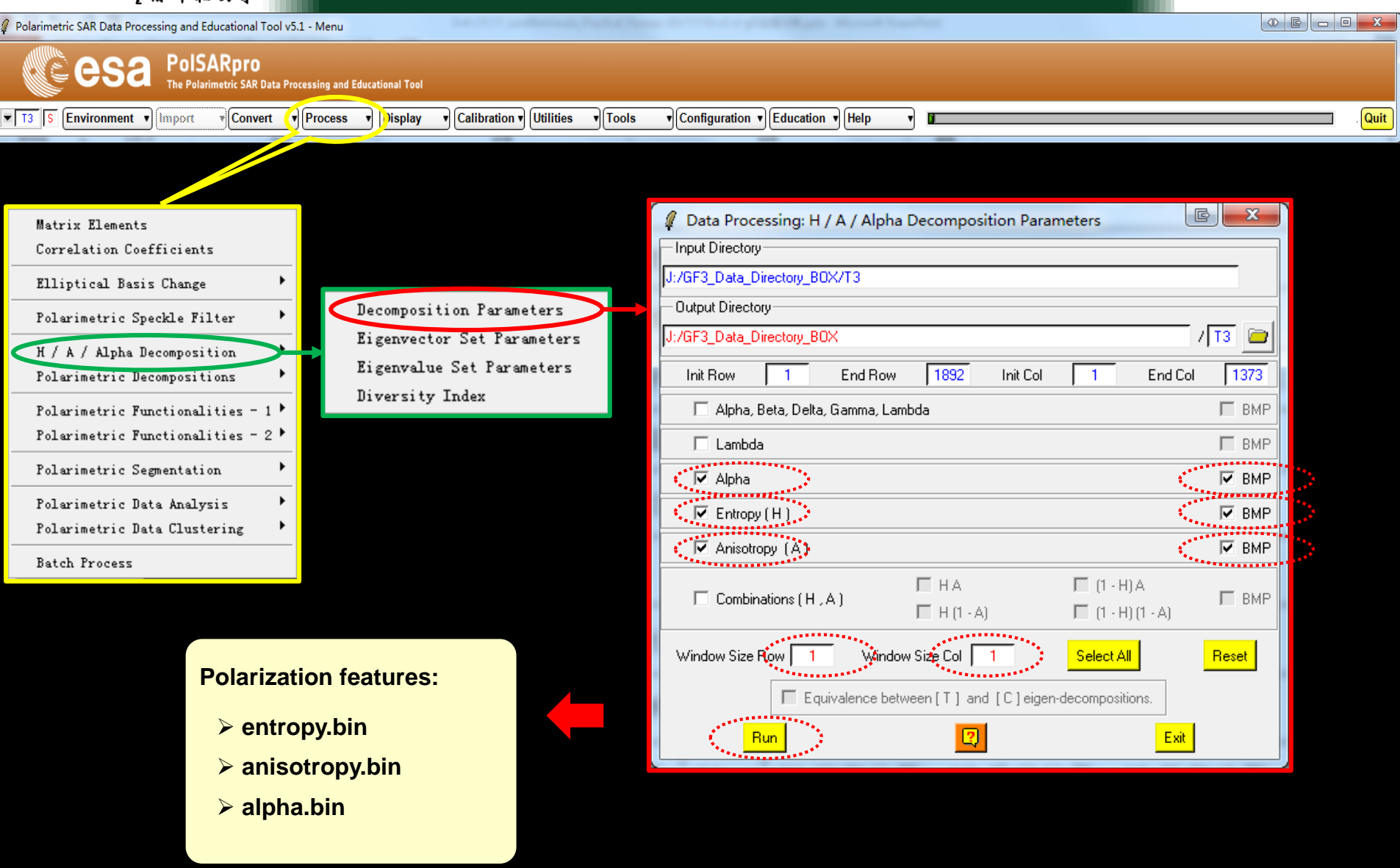

ADVANCED LAND REMOTE SENSING INTERNATIONAL TRAINING COURSE

20-25 November 2017 | Yunnan Normal University Kunming, Yunnan Province, P.R. China

# Step-3: Features Extraction

| Polarimetric SAR Data Processing and Educational Tool v5.1 - I           | Venu                                                                                                    |                                                                                                    |  |  |  |  |
|--------------------------------------------------------------------------|----------------------------------------------------------------------------------------------------|----------------------------------------------------------------------------------------------------|--|--|--|--|
| PolSARpro<br>The Polarimetric SAR Data Processing and Educational Tool   |                                                                                                    |                                                                                                    |  |  |  |  |
| T3 S Environment V Import Convert V Pr                                   | ocess v bisplay v Calibration v Utilities v Tools v Cor                                                                                                    | nfiguration v Help v V                                                                                                    |  |  |  |  |
| Matrix Elements                                                          | KRO : Krogager Decomposition                                                                                                    | Data Processing: Polarimetric Decomposition                                                                                                    |  |  |  |  |
| Correlation Coefficients                                                 | CAM : Cameron Decomposition                                                                                                    | Input Directory                                                                                                    |  |  |  |  |
| Elliptical Basis Change 🔸                                                | HAA : H / A / Alpha Decomposition<br>JRH : Huynen Decomposition                                                                                                    | - Output Directory                                                                                                    |  |  |  |  |
| Polarimetric Speckle Filter 🔹 🕨                                          | RMB1 : Barnes 1 Decomposition<br>RMB2 : Barnes 2 Decomposition                                                                                                    | J:/GF3_Data_Directory_B0X                                                                                                    |  |  |  |  |
| H / A / Alpha Decomposition<br>Polarimetric Decompositions               | SRC : Cloude Decomposition<br>VHDx : Unified Huynen Decomposition<br>WAH1 : Holm 1 Decomposition                                                                                     | Init Row     1     End Row     1892     Init Col     1     End Col     1373       Freeman 3 Components Decomposition T3     Window Size Row     3     Window Size Col     3 |  |  |  |  |
| Polarimetric Functionalities - 1 ▸<br>Polarimetric Functionalities - 2 ▸ | WAH2 : Holm 2 Decomposition<br>AN3 : An & Yang 3 Component Decomposition                                                                                                    | TgtG TgtG TgtG Via BMP Target Generators (TgtG)                                                                                                    |  |  |  |  |
| Polarimetric Segmentation 🔹 🕨                                            | AN4 : An & Yang 4 Component Decomposition<br>BF4 : Bhattacharya & Frery 4 Component Decomposition                                                                                    |                                                                                                    |  |  |  |  |
| Polarimetric Data Analysis 🔸<br>Polarimetric Data Clustering 🕨           | FRE2 : Freeman 3 Component Decomposition<br>FRE3 : Freeman 3 Component Decomposition<br>NEU : Neuman 9 Composition                                                                   | Decomposition / Reconstruction Output Format © T3 © C3                                                                                                    |  |  |  |  |
| Batch Process                                                            | NNED : Arii 3 Component NNED Decomposition<br>ANNED : Arii 3 Component ANNED Decomposition                                                                                           |                                                                                                    |  |  |  |  |
|                                                                          | VZ3 : Van Zyl (1992) 3 Component Decomposition<br>SIN4 : Singh 4 Component Decomposition<br>YAM3 : Yamaguchi 3 Component Decomposition<br>YAM4 : Yamaguchi 4 Component Decomposition |                                                                                                    |  |  |  |  |
| Polarization features:                                                   | MCSM5 : L. Zhang 5 Component Decomposition<br>TSVM : Touzi Decomposition                                                                                                    |                                                                                                    |  |  |  |  |
| ≻Freeman_Odd.bin<br>≻Freeman Dbl.bin                                     | Aghababasee Decomposition<br>2KR : Raney Decomposition<br>CPD : Compact-Pol Decomposition                                                                                            | Run 2 Exit                                                                                                    |  |  |  |  |
| ≻Freeman_Vol.bin                                                         |                                                                                                    |                                                                                                    |  |  |  |  |

ADVANCED LAND REMOTE SENSING INTERNATIONAL TRAINING COURSE

20-25 November 2017 | Yunnan Normal University Kunming, Yunnan Province, P.R. China

esa

## Step-4: SVM classifier

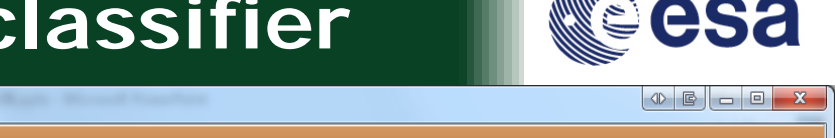

Confusion Matrix

Polarimetric SAR Data Processing and Educational Tool v5.1 - Menu

Polarimetric Functionalities - 2

Polarimetric Segmentation

Polarimetric Data Analysis

Batch Process

Polarimetric Data Clustering

PolSARpro The Polarimetric SAR Data Processing and Educational Tool T3 S Environment Convert Process Calibration 
Utilities ▼ Configuration ▼ Education ▼ Help Quit Import )isplay Tools E X Data Processing: SVM Supervised Classification Matrix Elements Input Directory Correlation Coefficients J:/GF3 Data Directory BOX/T3 H / A / Alpha Classification Elliptical Basis Change Output Directory-H / u / v Classification (Xu & Jin) :/GF3\_Data\_Directory\_BOX / 🛯 🚞 Polarimetric Speckle Filter H / A / Alpha - Wishart Classification 1892 End Row 1373 Scattering Model Based - Wishart Classification Init Row 1 Init Col End Col H / A / Alpha Decomposition Step 1 - Training Areas Unified Huynen Classification Polarimetric Decompositions 🗃 🚰 Graphic Editor Areas File J:/GF3\_Data\_Directory\_B0X/T3/svm\_training\_areas.txt Fuzzy - H / Alpha Classification Polarimetric Functionalities - 1 Step 2 - Classification Configuration

🔽 BMP

Step 3 - Color Maps

1. Select the training sample data.

Wishart Supervised Classification

G.P.F. Supervised Classification

SVM Supervised Classification

Rule-Based Hierarchical Classification

Basic Scattering Mechanism Identification

- 2. Select the classification features
- 3. Select the Kernel function
- 4. Run Classification

ColorMap 16 C:/Users/Administrator/AppData/Roaming/PolSARpro 5.1.1/ColorMap/Supervised ColorMap11 🛱 Edit E Pauli |S11+S22| |S12+S21| |S11-S22| Coded Colormap Sinclair |S11| |(S12+S21)/2| |S22| Step 4 - SVM Parameter Setting Input Polarimetric Indicators Sampling option Output SVM parameters Τ3 Class Probability E BMP Training sampling 500 Mean Hyperplane Distance E BMP Other Select If important unbalanced training point Useful but time consuming \*\*\*\*\*\*\*\* Step 5 - Kernel Parameter BBF C Linear RECOMMANDED Polynomial Cost 100 Optimisation parameters Degree 2 Gamma = 1/sigma Setup, and Bun Exit Step 6 - Run Classification

#### ADVANCED LAND REMOTE SENSING INTERNATIONAL TRAINING COURSE

20-25 November 2017 | Yunnan Normal University Kunming, Yunnan Province, P.R. China

CM Editor

## Step-4.1: SVM classifier

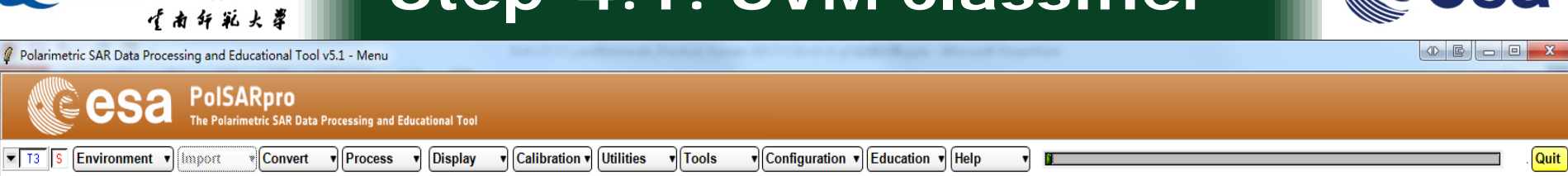

| I Data Processing: SVM Supervised Classification                                                         | 1. Select the training sample data.     |
|----------------------------------------------------------------------------------------------------|-----------------------------------------|
| Input Directory                                                                                          |                                         |
| J:/GF3_Data_Directory_BOX/T3                                                                             | WARNING                                 |
| - Output Directory -                                                                                     |                                         |
| J:/GF3_Data_Directory_B0X / T3 🔪                                                                         |                                         |
| Init Bow 1 End Bow 1892 Init Col 1 End Col 1373                                                          |                                         |
| Step 1 - Training Areas                                                                                  |                                         |
| Areas File J:/GF3_Data_Directory_B0X/T3/svm_training_areas.txt CGraphic Editor                           | Yes No Cancel                           |
| - Step 2 - Classification Configuration                                                                  |                                         |
| 🔽 BMP 🔽 Confusion Matrix CM Editor                                                                       |                                         |
| Step 3 - Color Maps                                                                                      |                                         |
| ColorMap 16 C:/Users/Administrator/AppData/Roaming/PolSARpro_5.1.1/ColorMap/Supervised_ColorMap11 😅 Edit |                                         |
| Pauli IS11+S22  IS12+S21  IS11-S22                                                                       | GG3_Data_Directory_BOX → T3 v 4 搜索 T3 P |
| Coded Colormap                                                                                           | 组织 ▼ 新建文件夹 副註 ▼ □ 20                    |
| Step 4 - SVM Parameter Setting                                                                           | ▲ 名称 日野                                 |
| In Input Polarimetric Indicators In Sampling option                                                      | 🔞 🖉 alaba hara 30                       |
| C T3                                                                                                    | anjpatomp 20.                           |
| Other Select                                                                                             | 🖳 🔜 entropy.bmp 20:                     |
| Useful but time consuming                                                                                | Ereeman_Dbl_dB.bmp 20:                  |
| Step 5 · Kernel Parameter                                                                                | E Freeman_Odd_dB.bmp 20:                |
| C RBF ECOMMANDED O Polynomial C Linear                                                                   | E Freeman_Vol_dB.bmp 200                |
| Cost 100 Gamma = 1/sigma Uptimisation parameters Degree 2                                                | Pauli Pixels.bmp 20.                    |
|                                                                                                    |                                         |
| Step 6 - Bun Classification                                                                              |                                         |
|                                                                                                    |                                         |
|                                                                                                    |                                         |
|                                                                                                    | 打开(O) 取消                                |

#### ADVANCED LAND REMOTE SENSING INTERNATIONAL TRAINING COURSE

#### "龙计划4"高级陆地遥感国际培训班 2017年11月20日——11月25日 云南师范大学,中国,昆明

sa

20-25 November 2017 | Yunnan Normal University Kunming, Yunnan Province, P.R. China

**SNRSEE** 

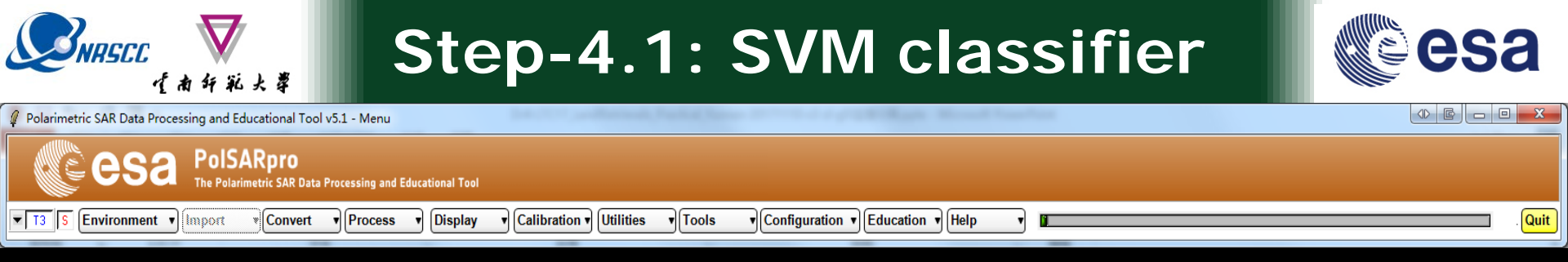

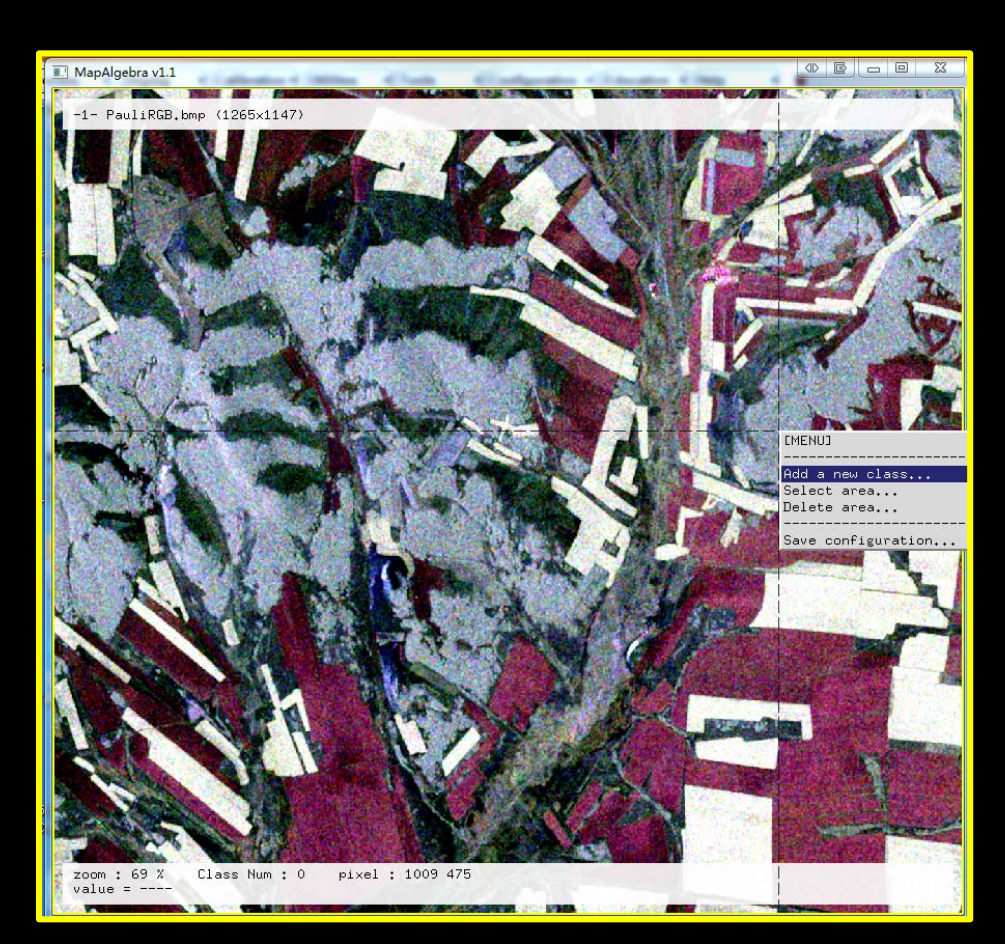

### **1. Select the training sample data.**

### **Basic operation:**

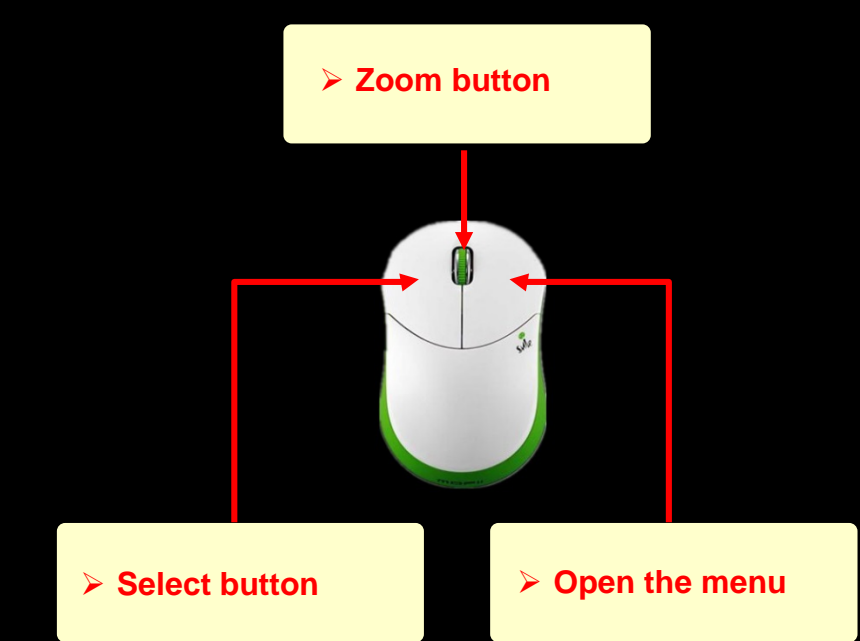

#### ADVANCED LAND REMOTE SENSING INTERNATIONAL TRAINING COURSE

20-25 November 2017 | Yunnan Normal University Kunming, Yunnan Province, P.R. China

"龙计划4"高级陆地遥感国际培训班 2017年11月20日—11月25日 云南师范大学,中国,昆明

| <b>ENRSCE</b><br>作素纤能大掌                                              | Step-4.1: SVM classifier                                                                 | esa   |
|----------------------------------------------------------------------|------------------------------------------------------------------------------------------|-------|
| ${\it I}$ Polarimetric SAR Data Processing and Educational Tool v5.1 | - Menu                                                                                   |       |
| PolSARpro<br>The Polarimetric SAR Data Proce                         | essing and Educational Tool                                                              |       |
| T3 S Environment V Import Convert V                                  | Process v Display v Calibration v Utilities v Tools v Configuration v Education v Help v | .Quit |

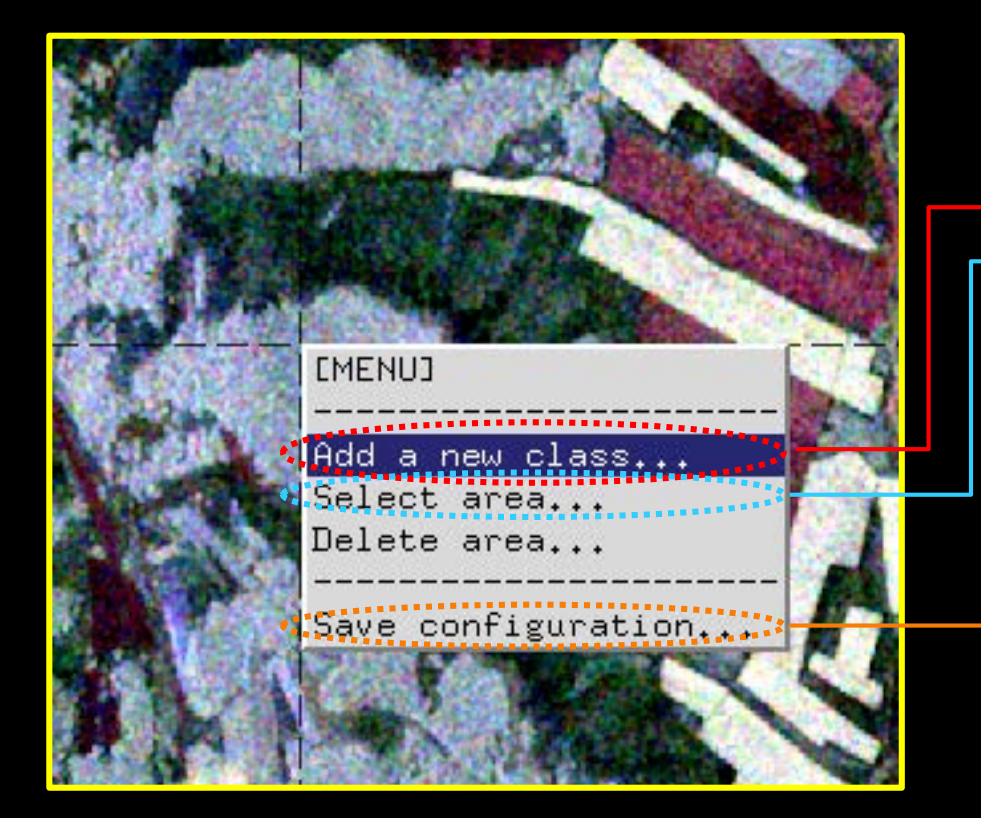

### **1. Select the training sample data.**

### **Basic operation:**

- 1. Add a new class 1.
- Select first area for class1;Select second area for class1;....
  - 3. Add a new class 2.
  - 4. Select first area for class2;Select second area for class2;....
  - **10. Save configuration**

. . . .

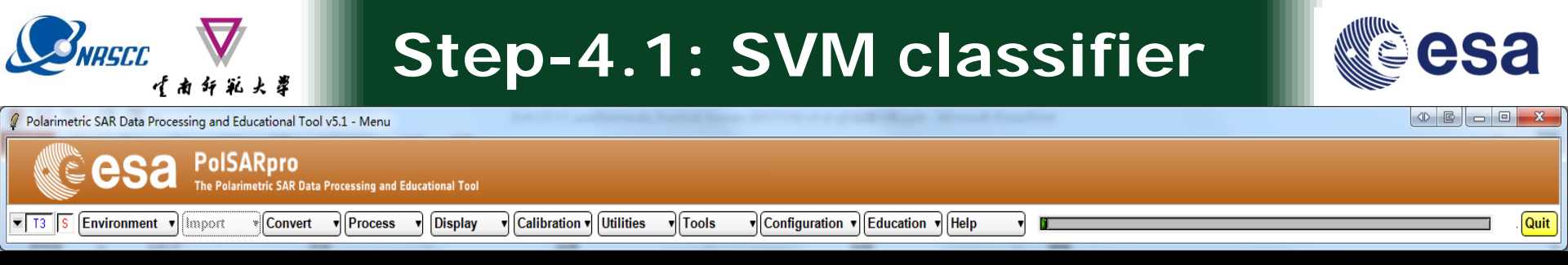

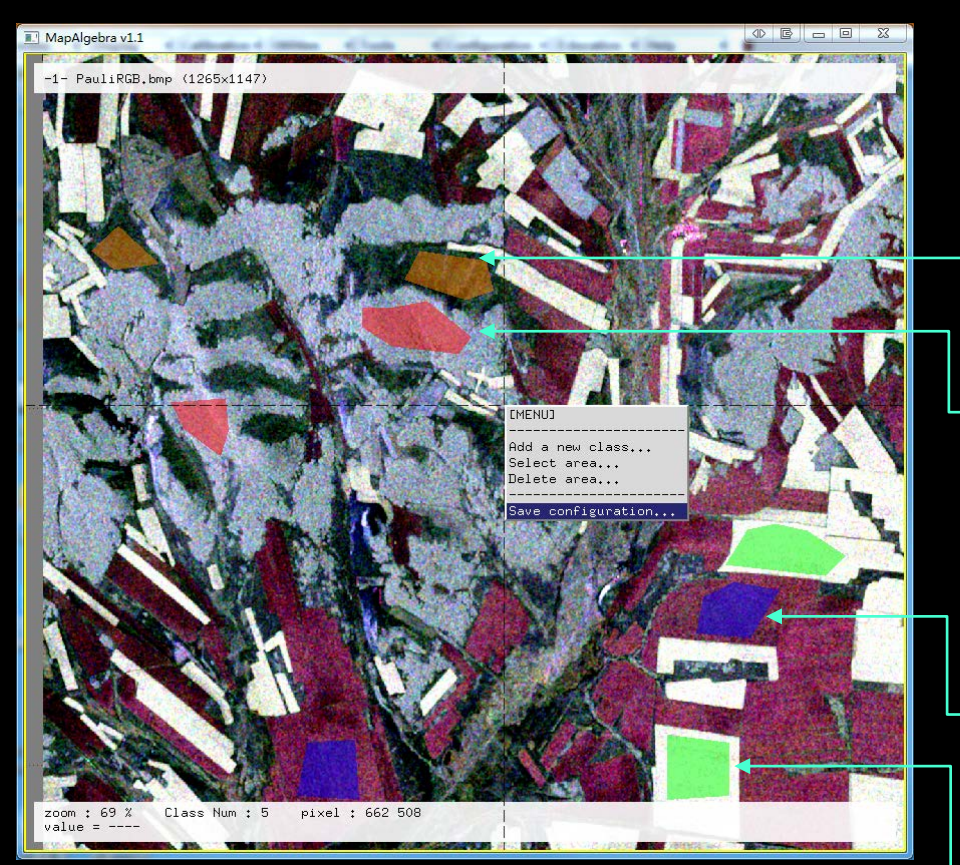

### 1. Select the training sample data.

### Do it yourself. Prepare the training sample data

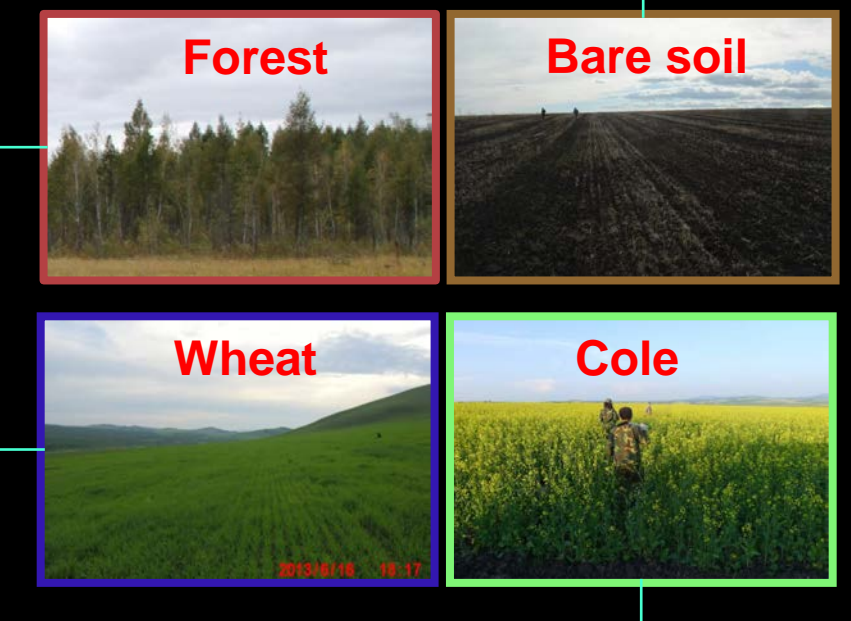

#### ADVANCED LAND REMOTE SENSING INTERNATIONAL TRAINING COURSE

20-25 November 2017 | Yunnan Normal University Kunming, Yunnan Province, P.R. China

"龙计划4"高级陆地遥感国际培训班 2017年11月20日—11月25日 云南师范大学,中国,昆明

## Step-4.2: SVM classifier

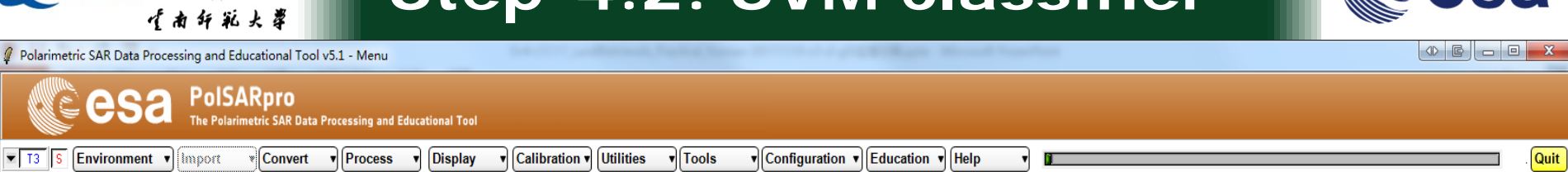

| Data Processing: SVM Supervised Classification                                                                         | C X                   | 2. Select the classification features                       |
|----------------------------------------------------------------------------------------------------|-----------------------|-------------------------------------------------------------|
| - Input Directory-                                                                                                    |                       |                                                             |
| J:/GF3_Data_Directory_B0X/T3                                                                                           |                       | Calact Polarimatric Indicators                              |
| - Output Directory-                                                                                                    |                       |                                                             |
| J:/GF3_Data_Directory_BOX                                                                                              | / 13                  | Add or remove polarimetric indicator (No complex file !)    |
| Step 1 - Training Areas                                                                                                | 1373                  | alpha.bin                                                   |
|                                                                                                    |                       | anisotropy.bin                                              |
| Areas File [J:/dF3_Data_Directory_BUX/13/svm_training_areas.txt                                                        | Graphic Editor        | entropy.bin                                                 |
| - Step 2 - Classification Configuration                                                                                |                       | Freeman_Dbl.bin = >> Freeman_Dbl.bin                        |
| 🔽 BMP 🔽 Confusion Matrix CM E                                                                                          | ditor                 | Freeman_Udd.bin Freeman_Udd.bin                             |
| — Step 3 - Color Maps                                                                                                  |                       | mask valid pixels bin                                       |
| ColorMap 16 C:/Users/Administrator/AppData/Roaming/PoISARpro_5.1.1/ColorMap/Supervised_ColorMap                        | 11 🗃 Edit             | T11.bin                                                     |
| Coded Colormap Pauli  S11+S22   S12+S21   S11-S22 Sinclair  S11   (S12+S21)/2   S22  Sinclair  S11   (S12+S21)/2   S22 | 1                     | T12_imag.bin<br>T12_real.bin                                |
| - Step 4 - SVM Parameter Setting                                                                                       |                       |                                                             |
| Input Polarimetric Indicators Sampling option Output SVM parameters                                                    |                       |                                                             |
| C T3                                                                                                    | 🗖 ВМР                 |                                                             |
| 🕥 Other Select 🛛 🔽 Kingsstant unbelanced training spint 🗌 Mean Hyperplane Distance                                     | ce 📻 <sub>BMP</sub> 📕 |                                                             |
|                                                                                                    | ig                    |                                                             |
| Step 5 - Kernel Parameter                                                                                              |                       |                                                             |
| C RBF RECOMMANDED      (• Polynomial<br>Degree<br>Setup and Run                                                        | C Linear              | Select the features that need to be added to the classifier |
| Step 6 - Run Classification Exit                                                                                       |                       |                                                             |

#### ADVANCED LAND REMOTE SENSING INTERNATIONAL TRAINING COURSE

20-25 November 2017 | Yunnan Normal University Kunming, Yunnan Province, P.R. China

**SNASEC** 

sa

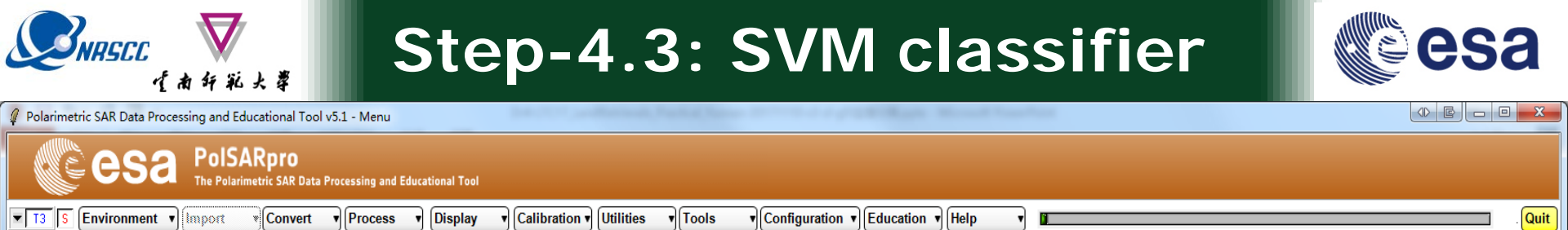

| 🧣 Data Processing: SVM Supervised Classification                                             |                | 3. Select the Kernel function                                        |
|----------------------------------------------------------------------------------------------|----------------|----------------------------------------------------------------------|
| - Input Directory-                                                                           |                |                                                                      |
| J:/GF3_Data_Directory_B0X/T3                                                                 |                |                                                                      |
| - Output Directory                                                                           |                | We choose polynomial                                                 |
| J:/GF3_Data_Directory_B0X                                                                    | / []]          | kernel function                                                      |
| Init Bow 1 End Bow 1892 Init Col 1 End C                                                     | <br>`d1373     | Kernel function                                                      |
| Step 1 - Training Areas                                                                      | .01 1010       |                                                                      |
| Areas File J:/GF3 Data Directory B0X/T3/svm training areas.txt                               | Graphic Editor | P Degree:2                                                           |
| - Step 2 - Classification Configuration                                                      |                |                                                                      |
| EMP Confusion Matrix                                                                         | CM Editor      |                                                                      |
|                                                                                              |                |                                                                      |
| ColorMap 16 C:/Users/Administrator/AppData/Roaming/PolSARpro_5.1.1/ColorMap/Supervised_Color | rMap11 🗃 🛃     |                                                                      |
| □ Coded Colormap □ Sinclair  S11+S22   S12+S21   S11<br>□ Sinclair  S11   (S12+S21)/2   S2   | -5221          | 4. Run Classification                                                |
| Step 4 - SVM Parameter Setting                                                               |                | C:\Windows\system32\cmd.exe                                          |
| Input Polarimetric Indicators Sampling option Output SVM parameter                           |                | File : sym-predict.c                                                 |
| C T3                                                                                         | 🗖 ВМР          | Project : ESA_POLSARPRO<br>Authors : Cedric LARDEUX                  |
| Other Select If important unbalanced training point Mean Hyperplane D                        | stance 🔲 BMP   | Uersion : 1.0<br>Creation : 01/2011                                  |
| Sten 5 - Kernel Parameter                                                                    | uming          | *                                                                    |
|                                                                                              | C Linear       | UMR CNRS 6164<br>Remote Sensing Group - SHINE Team                   |
| Cost 100 Gamma = 1/sigma Optimisation parameters Degree 2                                    |                | UNIVERSITY OF RENNES I<br>Rat. 11D - Campus de Regulieu              |
| Setup and Run                                                                                | / 3            | 263 Avenue General Leclerc<br>35042 RENNES Cedex                     |
|                                                                                              |                | ×                                                                    |
| Step 6 - Run Classification 4. Exit                                                          |                | Description : This function is based on the LIBSUM V2.29 and adapted |
|                                                                                              |                | CO PPOCESS FOISHAPPO BINAFY FILE                                     |
|                                                                                              |                | **************************************                               |

ADVANCED LAND REMOTE SENSING INTERNATIONAL TRAINING COURSE

20-25 November 2017 | Yunnan Normal University Kunming, Yunnan Province, P.R. China

### **Classification Result**

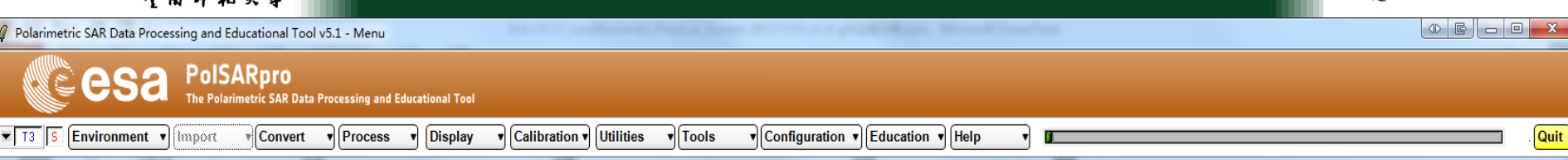

### svm\_classification\_file.bmp

**NRSEE** 

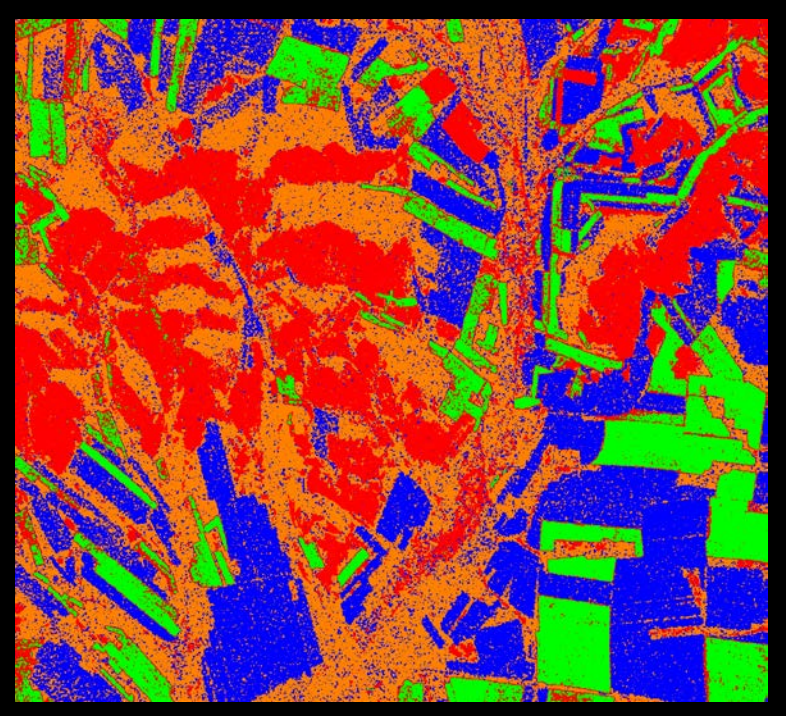

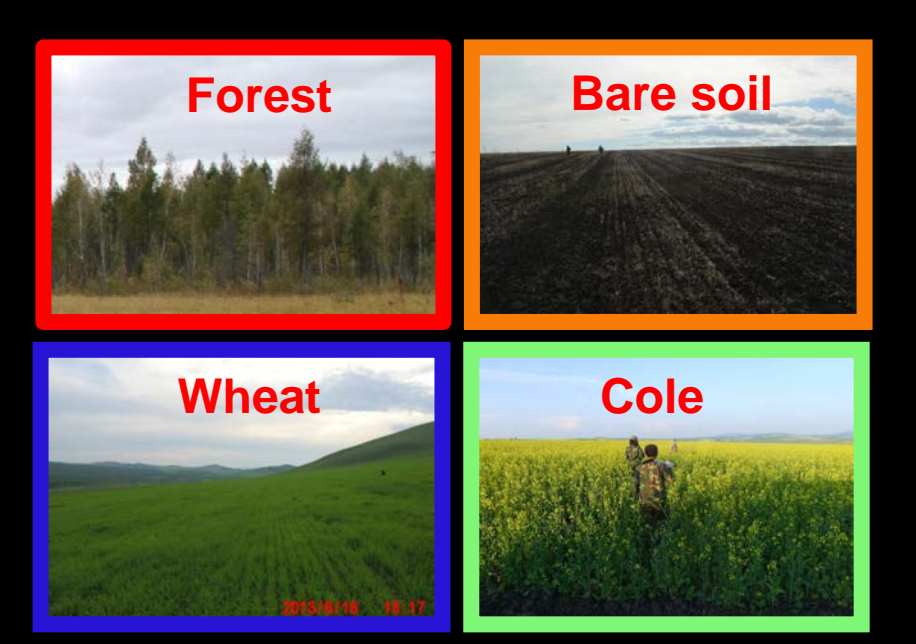

### Do it yourself:

Select different kernel functions to classify and compare the classification results.

ADVANCED LAND REMOTE SENSING INTERNATIONAL TRAINING COURSE 20–25 November 2017 | Yunnan Normal University Kunming, Yunnan Province, P.R. China "龙计划4"高级陆地遥感国际培训班 2017年11月20日—11月25日 云南师范大学,中国,昆明

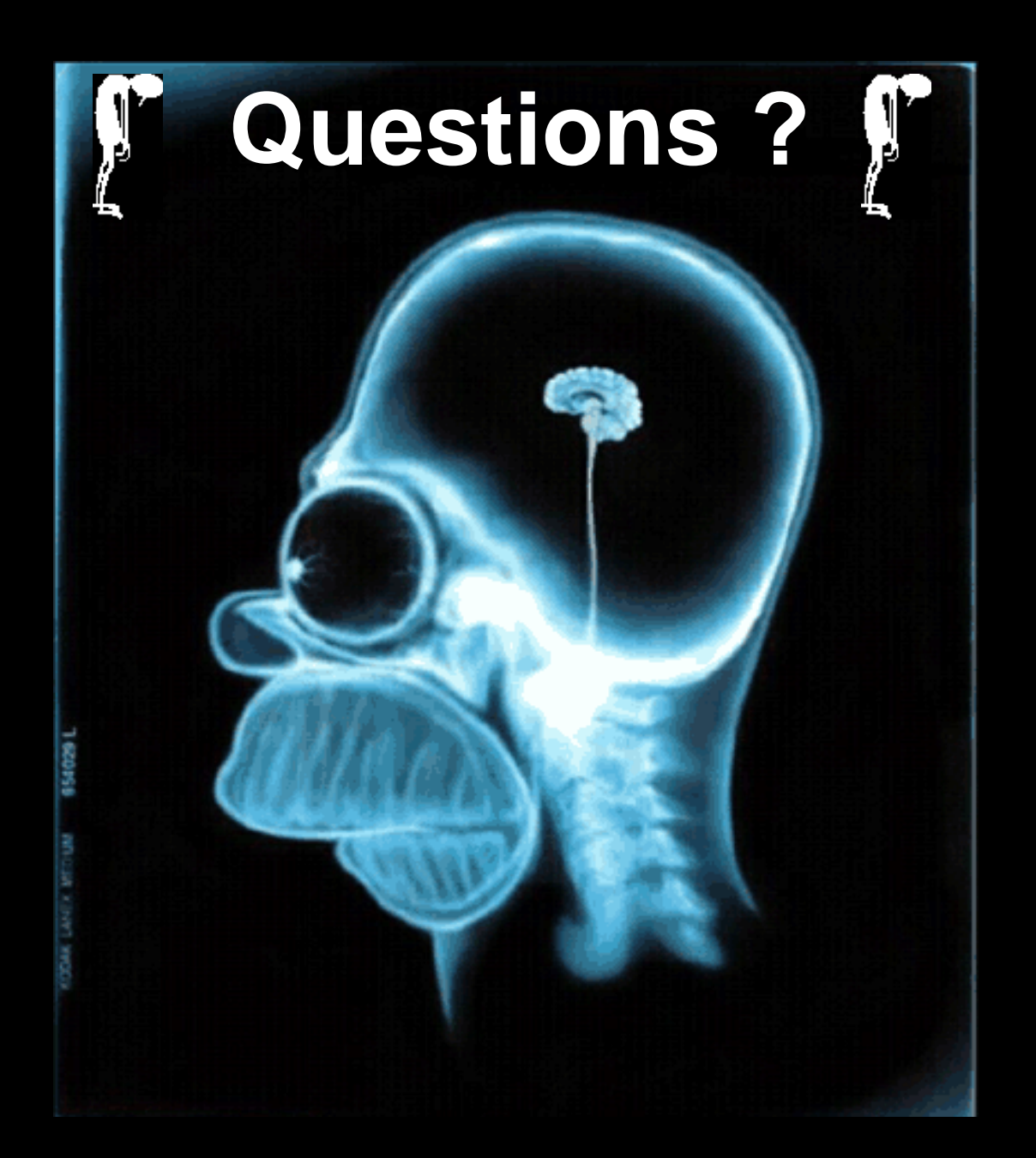